# **Consat Telematics Solution**

TS SuperUser Referensmanual

Gäller release 24.11 (X)

#### © COPYRIGHT CONSAT 2024

All rights reserved.

The content of this dent may be subject to revision without notice. Consat has no liability for typing errors in this document.

No part of this document may be copied, distributed, transmitted, transcribed, stored in a retrieval system, or translated into any human or computer language without the prior written permission of Consat.

# Innehåll

| 1   | Introduktion                                                      | 4  |
|-----|-------------------------------------------------------------------|----|
|     | Konfiguration för användargrupp                                   |    |
| 2   | Konfigurera (verktygs-) fönsterplacering                          | 6  |
| 2.1 | Arbetsgång                                                        | 6  |
| 3   | Konfigurera systemanslutningar                                    | 8  |
|     | Lägga till nytt system                                            |    |
|     | Redigera befintligt system                                        |    |
|     | Kopiera befintligt system                                         |    |
|     | Ta bort system                                                    |    |
|     | Systemdefinition (Lägg till / Redigera)                           |    |
| 4   | Hantera konfigurationer (Super Users)                             | 17 |
| 4.1 | Hantera konfigurationer: Verktygsöversikt                         |    |
|     | Kolumnbeskrivning                                                 | 19 |
| 4.2 | Se all konfiguration, en vald roll/användare                      |    |
| 4.3 | Jämför två roll-/användarkonfigurationer                          |    |
| 5   | Konfigurationsfil                                                 | 23 |
| 5.1 | Konfigurera inloggning innanför/utanför domän                     | 23 |
| 5.2 | Spara konfiguration i databas/konfigurationsfil                   | 24 |
| 5.3 | Sökvägar till webservice, inloggning utanför domänen              |    |
|     | Inloggning genom Client Application Services och Active Directory | 25 |
| 5.4 | Skrivskydda konfiguration                                         |    |
|     | Exempel, skrivskydd                                               | 26 |
| 6   | Konfigurera applikationslogg                                      |    |
| 7   | Konfigurera kundanpassade fordonslarm-händelser                   | 29 |

# 1 Introduktion

Följande inställningsfönster nås endast av dig som har accessnivån **SuperUser**, vilket normalt förbehålls Consats utvecklare och drifttekniker.

#### Konfiguration för användargrupp

Under menyalternativet **Spara kommandorader för användargrupp** hittar du funktioner för att styra **hur applikationen ska konfigureras för varje roll** (grupp).

Här kan du stänga av användares möjligheter att själv konfigurera applikationen, bestämma om applikationen ska kopplas upp mot centralsystem från start och mycket annat (se nedan).

| 🎇 Spara kommandorad   | ler för anvä | indargru — 🛛              | $\times$ |
|-----------------------|--------------|---------------------------|----------|
| Roll C                | onsat        |                           | $\sim$   |
| Ingen användarkonfig  | ь 🗆          | Maximerad                 |          |
| Auto uppkoppling      |              | Ingen statusrad           |          |
| Visa ej inställning   |              | Verktyg: Fullskärm        |          |
| Anv. fönsterplacering |              | Visa fönsterplacering     |          |
| Fönsterplacering M    | OBILITY_D    | OCK.XML                   |          |
| Konfigurationsfil     |              |                           |          |
| Förvald hjälpfil      |              |                           |          |
| Valda verktyg         |              |                           |          |
| Visa klasser [4       | mIMFace.Di   | splayPassengerInfosWindow |          |
|                       |              | 🔛 Spara 💽                 | Stäng    |

I tabellen nedan beskrivs fönstrets val/konfiguration:

| Val/konfiguration        | Beskrivning                                                                                                    |
|--------------------------|----------------------------------------------------------------------------------------------------|
| Roll                     | Vald roll för vilken inställningarna skall gälla.                                                                           |
| Ingen anv. konfig.       | Ändringar i konfigurationen sparas till fil på applikationsnivå, d.v.s. inga<br>specifika användarinställningar är möjliga. |
| Auto uppkoppling         | Applikationen kopplas upp automatiskt mot det senaste använda systemet (användaren behöver inte klicka på "koppla upp").    |
| Visa ej inställning      | Alternativet System är inte tillgängligt i menyn Arkiv/Inställningar.                                                       |
| Anv.<br>fönsterplacering | Fönstren dockas enligt specificering i filen <b>MOBILITY_DOCK.XML.</b>                                                      |
| Maximerad                | Visar applikationen maximerad på aktuell skärm.                                                                             |
| Ingen statusrad          | Visar inte statusraden längst ned i applikationen (inklusive användare och grupp).                                          |

| Val/konfiguration        | Beskrivning                                                                                                    |
|--------------------------|----------------------------------------------------------------------------------------------------|
| Verktyg: Fullskärm       | Applikationen startar med vald plugin/verktyg i fullskärm.                                                                                                    |
| Visa<br>fönsterplacering | Aktiverar menyvalet Konfigurera fönsterplacering under menyn<br>Arkiv/Inställningar där fönsterplacering kan specificeras.                                                                                                    |
| Fönsterplacering         | Om inte standardfilen för fönsterplaceringskonfiguration skall användas<br>skriver du in namnet på den rollspecifika fönsterplaceringsfilen här.<br>För att skapa en rollspecifik fil kopierar du standardfilen<br><b>MOBILITY_DOCK.XML</b> i mappen <b>%AppData%\Consat Telematics AB</b><br>och döper om den till något lämpligt.<br>Filen editeras med hjälp av verktyget |
| Konfigurationsfil        | Anger namnet på en konfigurationsfil som inte är default (som annars är <b>I4mFrameWork.exe.config</b> ).                                                                                                    |
| Förvald hjälpfil         | Användarmanual (annan än den förvalda/medlevererade).                                                                                                    |
| Valda verktyg            | Anger vilka insticksprogram/ verktyg som skall visas vid uppstart.                                                                                                    |
| Visa klasser             | Genom att ange klassens hela namn visas fönstrets klassnamn automatiskt vid start.                                                                                                    |

# 2 Konfigurera (verktygs-) fönsterplacering

Arkiv > Inställningar > Konfigurera fönsterplacering

Detta verktyg används för att verifiera/redigera inställningsfilen för placering och funktionen hos verktygsfönstren. Du letar upp, editerar inställningar och sparar den editerade filen med enkla kontroller i fönstrets övre del.

För varje verktyg (plugin) kan du ställa in följande:

- I vilket verktygsfönster varje verktyg ska placeras.
- Om verktyget ska öppnas automatiskt då applikationen startas.
- Om verktyget ska visas på primära eller sekundära skärmen (då två skärmar används)
- Du kan även välja om verktygets stängningsknapp skall vara aktiv. Deaktiverar du stängningsknappen kommer användare inte att kunna stänga verktyget och riskerar därmed inte att missa information/samtal etc.

## 2.1 Arbetsgång

- Klicka på Bläddra-knappen för att öppna ett bläddra-fönster. Leta upp konfigurationsfilen – antingen standardfilen MOBILITY\_DOCK.XML eller en rollspecifik konfigurationsfil. Filerna ligger normalt i denna mapp: %AppData%\Consat Telematics AB.
- 2. Klicka på Öppna för att ladda filen, inställningarna för varje verktyg listas.
- 3. Editera verktygs/fönster-inställningarna enligt funktionsbeskrivningen nedan.
- 4. Klicka på Spara för att spara dina ändringar.

## Visa på skärm:

1

#### Fönstret dockas:

Välj fönsterplacering för verktyget: Vänster(left)/ Övre (top)/nedre (bottom)/None (flytande fönster).

## Starta automatiskt:

Klicka i för att öppna verktyget när applikationen startas.

# Placera verktyget på huvudskärmen (primary) eller sekundärskärmen (secondary). Om ingen sekundär skärm är inkopplad placeras verktyget på primära skärmen i konfigurerat fönster.

#### Ta bort möjlighet att stänga fönstret:

1

Klicka i för att ta bort verktygsflikens stängningskryss (verktyget kan då inte stängas av användaren).

#### Fönstrets klassnamn:

Alla tillgängliga verktyg listade efter filnamn.

| Konf | figurera fönst | erplacering                              |                    |                    |         |                      |                  |      |                                             |
|------|----------------|------------------------------------------|--------------------|--------------------|---------|----------------------|------------------|------|---------------------------------------------|
|      | Filnamn: C:\   | Users\mattias.johnson\AppData\Roaming\Co | heat Telematics AE | MOBILITY_D         | OCK2.XM | AL Bläddra           | Ö                | ppna | Spara                                       |
|      | Fönstrets kla: | snamn                                    |                    | Fönstret<br>dockas |         | Stata<br>auto atiskt | Visa på<br>skärm |      | Tag bort<br>möjlighet att<br>stänga fönstre |
| 14   | 4mMapStopP     | pintSelector.14mStopPointSelector        |                    | Left               | ~       | $\checkmark$         | Primary          | ~    |                                             |
| 14   | 4mAssignmen    | t.AssignmentClientPlugin                 |                    | Тор                | ~       |                      | Primary          | ~    |                                             |
| 14   | 4mAssignmen    | t.Forms.ReportVehicleFaultForm           |                    | Left               | $\sim$  |                      | Primary          | ~    |                                             |
| 14   | 4mAssignmen    | t.Forms.JourneyEditForm                  |                    | Bottom             | ~       |                      | Primary          | ~    |                                             |
| 14   | 4mMap.I4mM     | ар                                       |                    | Тор                | ~       |                      | Primary          | ~    |                                             |
| 14   | 4mLineNetwo    | rk.I4mLineNetwork                        |                    | Тор                | ~       |                      | Primary          | ~    |                                             |
| 14   | 4mMap.I4mM     | apSetup                                  |                    | None               | ~       |                      | Primary          | ~    |                                             |
| 14   | 4mMapBasic.I   | 4m Map Basic Tools trip UC               |                    | None               | ~       |                      | Primary          | ~    |                                             |
| 14   | 4mAlarm.l4mA   | larm                                     |                    | Тор                | ~       |                      | Primary          | ~    |                                             |
| 14   | 4mAlarm.l4mA   | larmProcess                              |                    | None               | ~       |                      | Primary          | ~    |                                             |
| 14   | 4mAlarm.l4mA   | larmSetup                                |                    | None               | ~       |                      | Primary          | ~    |                                             |
| 14   | 4mAssignmen    | t.AssignmentClientSetup                  |                    | None               | ~       |                      | Primary          | ~    |                                             |
| 14   | 4mLineList.Fo  | rms.Setups.I4mVehicleSetup               |                    | None               | ~       |                      | Primary          | ~    |                                             |
| 14   | 4mLineList.I4r | nLineListProcess                         |                    | None               | ~       |                      | Primary          | ~    |                                             |
| 14   | 4mLineList.Fo  | rms.l4mFindVehicle                       |                    | Left               | ~       |                      | Primary          | ~    |                                             |
| 14   | 4mLineList.Fo  | rms.l4mLineListToolStrip                 |                    | None               | ~       |                      | Primary          | ~    |                                             |
| 14   | 4mLineList.Fo  | rms.l4mLineListForm                      |                    | Bottom             | ~       |                      | Primary          | ~    |                                             |
| 14   | 4mLineList.Fo  | rms.Setups.I4mObjectSetup                |                    | None               | ~       |                      | Primary          | ~    |                                             |
| 14   | 4mLineViewei   | .Forms.l4mLineOverview                   |                    | Left               | ~       |                      | Primary          | ~    |                                             |
| 14   | 4mLineViewei   | .Forms.LineOverview                      |                    | Left               | ~       |                      | Primary          | ~    |                                             |
| 14   | 4mLineViewei   | .14mLineViewerToolstripUC                |                    | None               | ~       |                      | Primary          | ~    |                                             |
| 14   | 4mLineViewei   | .I4mLineViewerProcess                    |                    | None               | ~       |                      | Primary          | ~    |                                             |
| 14   | 4mFormContr    | ols.CommonForms.I4mBlockListTimeGraph    |                    | Тор                | ~       |                      | Primary          | ~    |                                             |
| 14   | 4mDbViewer.    | 4mDBViewerBlock                          |                    | Тор                | ~       |                      | Primary          | ~    |                                             |
| 14   | 4mDbViewer.    | 4mDBViewerLine                           |                    | Тор                | ~       |                      | Primary          | ~    |                                             |
| 14   | 4mDbViewer.    | 4mDBViewer                               |                    | Left               | ~       |                      | Primary          | ~    |                                             |
| 14   | 4mDbViewer.    | 4MDBViewerJourney                        |                    | Тор                | ~       |                      | Primary          | ~    |                                             |
| 14   | 4mDbViewer.    | 4mDBViewerStopArea                       |                    | None               | ~       |                      | Primary          | ~    |                                             |
| 14   | 4mDbViewer     | 4mDBViewerRoute                          |                    | None               | ~       |                      | Primary          | ~    |                                             |
| 12   | 4mDbViewer.    | Forms.TrafficExplorerForm                |                    | Left               | ~       |                      | Primary          | ~    |                                             |
| 14   | 4mDbViewer     | Forms.StopAreaForm                       |                    | Тор                | ~       |                      | Primary          | ~    |                                             |
| 12   | 4mDbViewer     | Forms StopPointForm                      |                    | Top                | ~       |                      | Primary          | ~    |                                             |
|      | 4mDhViewer     | Forms RouteForm                          |                    | Bottom             |         |                      | Primary          | ~    |                                             |
|      | 4mDbViewer     | Forms DutyForm                           |                    | Ton                |         |                      | Primary          |      |                                             |
| 1    | Am Dis Viewers | Former Durke Course Former               |                    | Tere               |         |                      | Deimany          | -    |                                             |

# 3 Konfigurera systemanslutningar

Arkiv > Inställningar > Tillgängliga System

Här kan du lägga till, ta bort eller redigera tillgängliga system. Nedan ser du en kortfattad beskrivning av systemkonfigurationsinställningarna.

| Namn                                             | MsgRtr Värd                                                                          | MsgRtr Port                               |     |
|--------------------------------------------------|--------------------------------------------------------------------------------------|-------------------------------------------|-----|
| GBG<br>Boreal<br>SUDBURY<br>SUDBURY2<br>i4mtest5 | i4mkernel1<br>192.168.170.15<br>sudbury.production<br>sudbury.production<br>i4mtest5 | 21000<br>21000<br>21000<br>21000<br>21000 |     |
| 12                                               | Ta hart Dadigara                                                                     | Konjara OK Auto                           | - 4 |

## Lägga till nytt system

1. Klicka på Lägg till-knappen (se bild ovan). Ett nytt fönster, **Systemdefinition** med flikar och ett antal textområden som ska fyllas i visas.

| Namn                                            | MsgRtr Värd                                                                          | MsgRtr Port                               |
|-------------------------------------------------|--------------------------------------------------------------------------------------|-------------------------------------------|
| GBG<br>Boreal<br>SUDBURY<br>SUDBURY2<br>4mtest5 | i4mkernel1<br>192.168.170.15<br>sudbury.production<br>sudbury.production<br>i4mtest5 | 21000<br>21000<br>21000<br>21000<br>21000 |
|                                                 |                                                                                      |                                           |

2. I Systemdefinitionsfönstret, tryck på "System WCF"-knappen längst upp till höger. Ett "System Settings"-fönster öppnas med det översta Uri-fältet markerat. Mata in systemets servernamn efter "http://" (Detta får du från Consat Telematics).

| Systemdefinition                                                                               |                                        | ×                                                 |
|------------------------------------------------------------------------------------------------|----------------------------------------|---------------------------------------------------|
| Allmänt<br>Namn<br>Nyckel<br>Systemtyp                                                         | MILED Stor                             |                                                   |
| Meddelanderouter Utseende<br>Fordonsnumrering<br>Tecken för sen +<br>Visa bara resurs fordon 🖌 | Tjänster Edra<br>saaa V<br>v<br>tecken | System settings XV<br>Uvi http://whetst]<br>Group |
|                                                                                                |                                        | Aubyr                                             |

3. Klicka på OK-knappen (med gröna bocken)

| Uri      | http://i4mtest5 |  |
|----------|-----------------|--|
| Group    |                 |  |
| Username | tomas.midbratt  |  |

4. Välj fliken Tjänster. Mata in Användarnamn och Lösenord för trafikdatabasen (se nedan) och tryck Testa uppkoppling. Alla tjänster ska visa en grön OK-bock. (Se följande sektion för närmare beskrivning av tjänsterna).

| Allmänt                   |                                                           |           |
|---------------------------|-----------------------------------------------------------|-----------|
| Namn                      | teau ceai                                                 |           |
| Nyckel                    | V1R0B01000101010000000400010201080B0F00080B0F02000008040F |           |
| Systemtyp                 | Stor ~                                                    |           |
| Meddelanderouter Utseende | Tjänster extra                                            |           |
| Resursdatabas             | net.tcp://192.168.140.145:808                             | *         |
| Skicka textmeddelanden    | 92.168.140.145:80                                         | •         |
| Textmeddelanden: Historik | net.tcp://192.168.140.145:808                             | •         |
| Felhantering              | net.tcp://192.168.140.145:808                             |           |
| Multimedia                | 92.168.140.145:80                                         | •         |
| Statistik                 | Inet.tcp://192.168.140.145:808                            | *         |
| Dataimport                | net.tcp://192.168.140.145:808                             | •         |
| Fordonsstatistik          | net.tcp://192.168.140.145:808                             | •         |
| Händelser                 | net.tcp://192.168.140.145:808                             | •         |
| Text-till-tal             | net.tcp://192.168.140.145:808                             |           |
| Fordonshantering          | net.tcp://192.168.140.145:808                             | •         |
| Utsättningar              | net.tcp://192.168.140.145:808                             | •         |
| Utrustning                | net.tcp://192.168.140.145:808                             |           |
| Samtrafik                 | net.tcp://192.168.140.145:808                             | •         |
| Skylt                     | net.tcp://192.168.140.145:808                             | •         |
| Rapportark                | net.tcp://192.168.140.145:808                             |           |
| Station management        | 192.168.140.145:80                                        | •         |
| Forecast                  | net.tcp://192.168.140.145:808                             |           |
| Trafikdatabas             |                                                           |           |
| Trafikdatabas             |                                                           |           |
|                           | M LIFETTCD://192.100.140.145:000                          |           |
| A                         | vändarnamn admin Lösenora                                 |           |
|                           | Testa un                                                  | okoopling |
|                           | 1010 09                                                   |           |
|                           |                                                           |           |

5. Mata in ett lämpligt systemnamn i Namn-fältet och klicka på **Ok** för att spara det nya systemet.

| Allmänt                   |                                                          |          |
|---------------------------|----------------------------------------------------------|----------|
| Namn                      |                                                          |          |
| Nyckel                    | V1R08010001010100000040001020108080F0008080F02000008040F |          |
| Systemtyp                 | Stor V                                                   |          |
| Meddelanderouter Utseend  | Tjänster Extra                                           |          |
| Resursdatabas             | net.tcp://192.168.140.145:808                            | <b>*</b> |
| Skicka textmeddelanden    | 192.168.140.145:80                                       | ×        |
| Fextmeddelanden: Historik | net.tcp://192.168.140.145:808                            | ×        |
| Felhantering              | net.tcp://192.168.140.145:808                            |          |
| Multimedia                | 192.168.140.145:80                                       | *        |
| Statistik                 | ret.tcp://192.168.140.145:808                            | ~        |
| Dataimport                | net.tcp://192.168.140.145:808                            | *        |
| Fordonsstatistik          | net.tcp://192.168.140.145:808                            |          |
| Händelser                 | net.tcp://192.168.140.145:808                            |          |
| fext-till-tal             | net.tcp://192.168.140.145:808                            |          |
| Fordonshantering          | net.tcp://192.168.140.145:808                            |          |
| Utsättningar              | net.tcp://192.168.140.145:808                            |          |
| Utrustning                | net.tcp://192.168.140.145:808                            |          |
| Samtrafik                 | net.tcp://192.168.140.145:808                            |          |
| Skylt                     | net.tcp://192.168.140.145:808                            |          |
| Rapportark                | net.tcp://192.168.140.145:808                            |          |
| itation management        | 2 192.168.140.145:80                                     |          |
| Forecast                  | net tray/192 168 140 145-808                             |          |
| Trafikdatabas             | C 1122200 100100 10000                                   |          |
|                           | net tro://102.168.140.145-808                            |          |
|                           | M                                                        |          |
| A                         | wändarnamn admin Lösenord                                |          |
|                           |                                                          |          |
|                           | Testa upp                                                | coppling |
|                           |                                                          |          |
|                           |                                                          |          |

#### Redigera befintligt system

- 1. Markera det system du vill ändra i fönstret Tillgängliga system (bilden ovan).
- 2. Klicka på "Redigera"-knappen. Ett nytt fönster, Systemdefinition, med flikar och ett antal textfält visas (se följande stycke).

#### Kopiera befintligt system

- 1. Markera det system du vill ändra i fönstret Tillgängliga system (bilden ovan).
- 2. Klicka på "Kopiera"-knappen. Ett nytt system visas i listan som kan redigeras.

#### Ta bort system

- 1. Markera det system du vill ändra i fönstret Tillgängliga system (bilden ovan).
- 2. Klicka på "Ta bort"-knappen. Bekräfta i dialogrutan.

### Systemdefinition (Lägg till / Redigera)

Tillgängliga System > Lägg till/Redigera

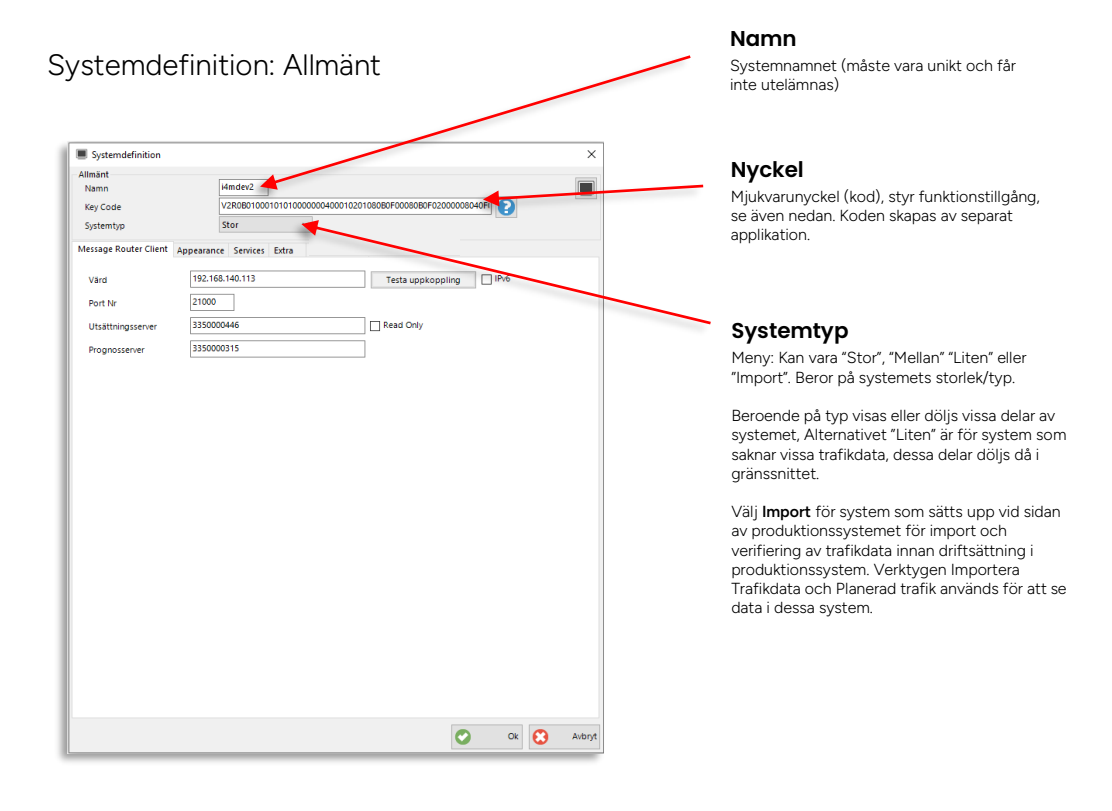

#### Nyckelkodsstyrning av funktioner

Du kan se alla nyckelkodsstyrda verktyg och funktioner och om de är tillgängliga för rollen genom att klicka på frågeteckenknappen till höger om "?"-symbolen. Ett fritextfilter låter dig snabbt hitta en funktion i den långa listan.

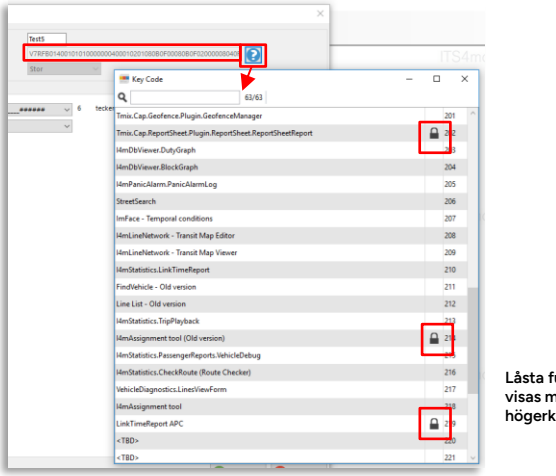

Låsta funktioner/verktyg visas med lås-symbol i högerkolumnen.

## Systemdefinition: Meddelanderouter

Här görs konfigurationen för meddelanderoutern. Knappen "**Testa uppkoppling**" testar kopplingen till servrarna.

| Systemdefinition                                             |                                                                                                    |                                 |         | ×       |                                             |
|--------------------------------------------------------------|----------------------------------------------------------------------------------------------------|---------------------------------|---------|---------|---------------------------------------------|
| Allmänt<br>Namn<br>Key Code<br>Systemtyp                     | 4mdev2<br> V2R0B01000101000000<br> Stor ✓                                                                                                    | 040001020108080F0008080F020000  | 08040Fi |         |                                             |
| Assage Router Client<br>Värd<br>Port Nr<br>Utsättningsserver | Appearance         Services         Extra           192.168.140.113         21000         3350000446           3350000315         3350000315         3350000315 | Testa uppkoppling     Read Only | IPv6    | <b></b> | IPv6<br>Kryssa i för att använda IP v6 adre |
| Prognosserver                                                | 3350000315                                                                                                    |                                 |         |         |                                             |
|                                                              |                                                                                                    |                                 |         |         |                                             |
|                                                              |                                                                                                    |                                 |         |         |                                             |
|                                                              |                                                                                                    |                                 |         |         |                                             |
|                                                              |                                                                                                    |                                 |         |         |                                             |
|                                                              |                                                                                                    | C                               | Ok      | 🕄 Avbry | 4                                           |

| Inställningar     | Beskrivning                                                                                                    |
|-------------------|----------------------------------------------------------------------------------------------------|
| Värd              | IP-adress eller hostnamn för anslutningen                                                                                                    |
| Port Nr           | TCP/IP-port för anslutningen                                                                                                    |
| Utsättningsserver | Adressen för systemets utsättningsserver.<br>Låter applikationen skicka utsättningar till fordonen. Kryssa i<br>Skrivskyddad (Read Only) för att endast låta användaren se<br>utsättningarna, utan att själv kunna göra utsättningar. |
| Prognosserver     | Låter applikationen ta emot prognoser. Adressen för systemets prognosserver.                                                                                                    |

#### Systemdefinition: Utseende

Här ställer du in hur fordonsnummer ska visas i applikationen och om hur försening ska visas i (om försening visas med + eller -).

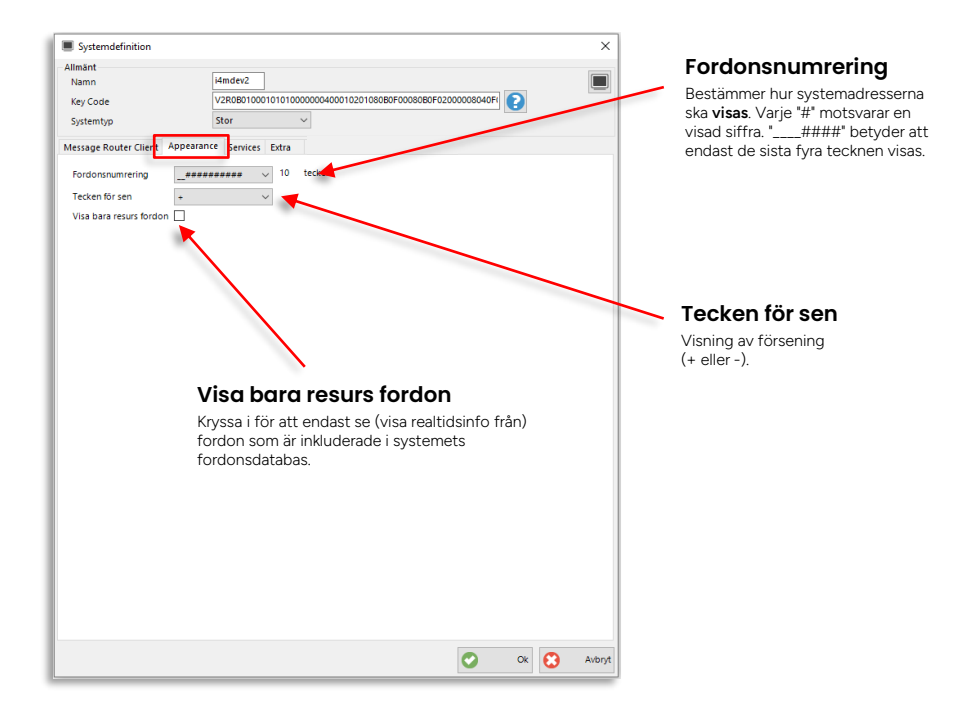

# Systemdefinition: Tjänster (Services)

Inställningar för systemets servrar.

| mänt                      |                                                                                |           |                             |
|---------------------------|--------------------------------------------------------------------------------|-----------|-----------------------------|
| lamn                      | Hmdev2                                                                         |           |                             |
| ley Code                  | V5R1B01000101010000000400010201080B0F00080B0F02000008040F0D0133800D000004A5863 |           |                             |
| ystemtyp                  | Stor ~                                                                         |           |                             |
| essage Router Client Appe | aran <mark>t</mark> e Services Ext <mark>a</mark>                              |           |                             |
|                           | Enabled                                                                        | Read Only |                             |
| API                       |                                                                                |           |                             |
| sources                   | ret.tcp:///4mdev2                                                              |           |                             |
| xtmeddelanden             |                                                                                |           |                             |
| Ihantering                |                                                                                |           |                             |
| - this - the              |                                                                                |           |                             |
| unnedia                   |                                                                                |           |                             |
| atistik                   | inet.tcp:///4mdevZ                                                             |           |                             |
| taimport                  | net.tcp://i4mdev2                                                              |           |                             |
| rdonsstatistik            | net.tcp://i4mdev2                                                              |           |                             |
| indelser                  | net.tcp://i4mdev2                                                              |           |                             |
| xt-till-tal               |                                                                                |           |                             |
| rdonshantering            | net.tcp:///4mdev2                                                              |           |                             |
| sättningar                |                                                                                |           |                             |
| 2                         |                                                                                |           |                             |
| rustning                  |                                                                                |           | Testa uppkopplin            |
| mtrafik                   | l net.tcp://i4mdev2                                                            |           | Klicka på testa uppkopplin  |
| yit                       | net.tcp://i4mdev2                                                              |           | uppkopplingsstatus för var  |
| pportark                  |                                                                                |           | Grön bock för OK, rött krys |
| rminaladministration      |                                                                                |           | OK.                         |
| recast                    |                                                                                |           |                             |
| ocoverage                 |                                                                                |           |                             |
|                           |                                                                                |           |                             |
| socounig                  |                                                                                |           |                             |
| nsit Map                  | Inet.tcp://i4mdev2                                                             |           |                             |
| ad situation              | net.tcp://4mdev2                                                               |           |                             |
| arging management         | ₩ i4mdev2                                                                      |           |                             |
| rafikdatabas              |                                                                                |           |                             |
|                           | ☑ l4mdev2                                                                      |           |                             |
|                           | Användarnamn admin Lösenord *****                                              |           |                             |
|                           |                                                                                |           |                             |
|                           | Testa uppkoppling                                                              |           | Lösenord ****               |
|                           |                                                                                |           |                             |
|                           |                                                                                |           | Testa uppkoppling           |
|                           |                                                                                | <b>•</b>  |                             |

| Inställning     | Beskrivning                                                                                                    |
|-----------------|----------------------------------------------------------------------------------------------------|
| TS API          | Gemensamt Traffic Studio API för flera tjänster. I framtida version kommer Traffic Studio kommunicera med centralsystemet genom detta enda API som säkras med autentisering. |
| Resursdatabas   | Resursinformation                                                                                                    |
| Textmeddelanden | Meddelandelogg, textmeddelanden                                                                                                    |
| Felhantering    | Hantering av system/hårdvarufel. Krävs för visning av fordons- och skyltfelstatus och felhistorik i applikationen.                                                           |

| Inställning            | Beskrivning                                                                                                    |
|------------------------|----------------------------------------------------------------------------------------------------|
| Multimedia             | Multimedia filer                                                                                                    |
| Statistik              | Statistikserver                                                                                                    |
| Dataimport             | Import av trafikdata                                                                                                    |
| Fordonsstatistik       | Loggat data, fordon                                                                                                    |
| Händelser              | Händelseserver                                                                                                    |
| Text-till-tal          | Server för text till tal-funktion.                                                                                                    |
| Fordonshantering       | Felrapportering av fordon                                                                                                    |
| Utsättningar           | Skapar fordon utsättning                                                                                                    |
| Utrustning             | Växlar, växelvärme och slingor.                                                                                                    |
| Samtrafik              | Samtrafikinformation                                                                                                    |
| Skylt                  | (Hållplats)skyltar                                                                                                    |
| Rapportark             | Användarapportfunktion                                                                                                    |
| Terminaladministration | Server för verktyget/funktionen Station Manager (hållplatsallokering etc. på terminaler)                                                                           |
| Forecast               | Prognoshistorik                                                                                                    |
| Geocoverage            | Snöplogsfunktionalitet (plogad sträcka)                                                                                                    |
| Geocoding              | Hanterar geografisk position – gatunamn (Verktyget: Sök gata)                                                                                                    |
| Transit Map            | Linjenätkarta                                                                                                    |
| Road situation         | Vägstatusinformation från extern källa                                                                                                    |
| Trafikdatabas          | Trafikdatabas. Användarnamn och lösenord för att logga in till<br>trafikdatabasen. Användaren sparas i trafikdatabasen för att avgöra<br>vilka operatörer kan nås. |

# Systemdefinition: Extra

Konfigurering av diverse funktionalitet.

| Systemdefinition              |                                                                                |    |   | ×    |
|-------------------------------|--------------------------------------------------------------------------------|----|---|------|
| llmänt                        |                                                                                |    |   |      |
| Namn                          | Test5                                                                          |    |   |      |
| Key Code                      | V6RFB01000101010000000400010201080B0F00080B0F0200008040F0D0103308D00000405A685 | 0  |   |      |
| Systemtyp                     | Stor                                                                           |    |   |      |
| lessage Router Clien          | Appearance Services Extra                                                      |    |   |      |
| 🛃 Förare                      |                                                                                |    |   |      |
| 🛃 Passagerarräkna             |                                                                                |    |   |      |
| 🕝 Förartjänster               |                                                                                |    |   |      |
| Visa fordonshast              | phet                                                                           |    |   |      |
| Visa tid i servern<br>tidszon |                                                                                |    |   |      |
| Disable toaster               |                                                                                |    |   |      |
| stans <all></all>             | ✓ Ladda                                                                        |    |   |      |
| Affärsom 🕑 Alla<br>råde       | Ladda                                                                          |    |   |      |
|                               |                                                                                |    |   |      |
|                               |                                                                                |    |   |      |
|                               |                                                                                |    |   |      |
| Bransch Normal                | irai 🗸                                                                         |    |   |      |
|                               |                                                                                |    |   |      |
|                               |                                                                                |    |   |      |
|                               |                                                                                |    |   |      |
|                               |                                                                                |    |   |      |
|                               |                                                                                |    |   |      |
|                               |                                                                                |    |   |      |
|                               |                                                                                |    |   |      |
|                               |                                                                                |    |   |      |
|                               |                                                                                |    |   |      |
|                               |                                                                                |    |   |      |
|                               |                                                                                |    |   |      |
|                               |                                                                                |    |   |      |
|                               |                                                                                |    |   |      |
|                               |                                                                                |    |   |      |
|                               |                                                                                |    |   |      |
|                               |                                                                                |    |   |      |
|                               |                                                                                |    |   |      |
|                               |                                                                                |    |   |      |
|                               |                                                                                |    |   |      |
|                               |                                                                                |    |   |      |
|                               |                                                                                |    |   |      |
|                               |                                                                                | Ok | 0 | Avbr |

| Inställningar                  | Beskrivning                                                                                                    |
|--------------------------------|----------------------------------------------------------------------------------------------------|
| Förare                         | Visning av förare på/av                                                                                                    |
| Passagerarräknare              | Visning av passagerarräknardata på/av                                                                                                    |
| Förartjänster                  | Visning av förartjänster på/av.                                                                                                    |
| Visa<br>fordonshastighet       | Visning av fordonshastighet på/av.                                                                                                    |
| Visa tid i serverns<br>tidszon | Kryssa i för "lokal tid" när du kopplar upp dig mot ett system med<br>server i annan tidszon.                                                                                                    |
| Disable toaster                | Stänger av notiser i TS                                                                                                    |
| Systeminstans                  | Val av systeminstans (meny) då flera system installerats på en server.<br>Klicka på <b>Ladda</b> för att ladda in tillgängliga menyalternativ.<br>Menyvalet "Alla" ger tillgång till alla systeminstanser. |
| Affärsområde                   | Val av affärsområde (meny). Klicka på Ladda för att ladda in<br>tillgängliga menyalternativ.<br>Menyvalet "Alla" ger tillgång till alla affärsområden.                                                     |

| Inställningar | Beskrivning                                                                                                    |
|---------------|----------------------------------------------------------------------------------------------------|
| Bransch       | Val av branschanpassade etiketter för trafikdata och verktyg i<br>applikationen. Används för att anpassa presentationen för<br>branschspecifika behov. |
|               | För tillfället finns endast alternativa etiketter för snöplogsystem, utöver förvalet "Transit"/kollektivtrafik.                                        |

# 4 Hantera konfigurationer (Super Users)

Arkiv > Inställningar > Hantera konfigurationer

Roll-/användar- och enskilda datorkonfigurationer hanteras av inställningsfönstret **Hantera konfigurationer**. Här listas alla konfigurationer i systemet och här får du verktygen för att både editera och kopiera befintliga konfigurationer mellan roller, användare och datorer.

Notera: Som Super User har du tillgång till extra funktionalitet i detta verktygsfönster, vilken beskrivs nedan.

För information om hur du laddar, editerar och sparar konfigurationer, se Administratörsmanualen.

## 4.1 Hantera konfigurationer: Verktygsöversikt

Verktygsfönstret är mycket enkelt. Under den enda fliken "Konfigurationer" listas helt enkelt alla enskilda konfigurationer i systemet – de konfigurationer som gäller roller och de som gäller specifika användare eller datorer inloggade som viss roll. Ett användar-/konfigurationstypfilter låter dig se endast konfigurationstyper du är intresserad av och ett fritextfilter hjälper dig snabbt hitta en specifik konfiguration.

Fritextfilter: Skriv in text/nummer för att filtrera listan. Till höger om filterfältet visas effekten av filtret – antalet visade rader/totala antalet rader.

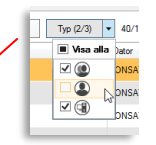

Typfilter: Öppna filtermenyn med pilknappen och klicka ur konfigurationstyper (grupp/användare/dator) du inte vill inkludera i listan.

| 2                                |                                | Тур (3/3)           | <ul> <li>195/195</li> </ul> |                  |            |         |         |                    |         |           | Sortera listan efter   |
|----------------------------------|--------------------------------|---------------------|-----------------------------|------------------|------------|---------|---------|--------------------|---------|-----------|------------------------|
| Typ Anvi                         | andare                         | Roll                | Dator                       | Ändrad           | ld         |         |         |                    |         | arepsilon | innehållet i vald kolu |
| ars.la                           | arsson                         | Super Users         |                             | 2015-12-07 16:16 | 33         |         |         |                    |         | ٢         | genom att klicka på    |
| I4md                             | lemo                           | Users               |                             | 2015-10-27 17:34 | 32         |         |         |                    |         |           | Kolumin ubrikiaitet.   |
| 14m                              |                                | Power Users         |                             | 2015-10-27 15:29 | 31         |         |         |                    |         |           |                        |
| Zenol                            | bia.cobon                      | Super Users         |                             | 2016-08-22 20:50 | 30         |         |         |                    |         |           |                        |
| 💄 I4m                            |                                | Users               |                             | 2015-05-18 13:59 | 28         |         |         |                    |         |           |                        |
| 🔊 julie.b                        | belanger                       | Users               |                             | 2015-04-01 15:32 | 24         |         |         |                    |         |           |                        |
| Inicial                          | s.lindgren                     | Users               |                             | 2016-05-13 14:35 | 23         |         |         |                    |         |           |                        |
|                                  | emo                            | Users               |                             | 2015-03-31 10:44 | 22         |         |         |                    |         |           |                        |
| demo                             | <b>5</b> 2                     | Users               |                             | 2016-03-07 17:59 | 21         |         |         |                    |         |           |                        |
| 🌒 i4m                            |                                | Super Users         |                             | 2016-08-16 12:51 | 19         |         |         |                    |         |           |                        |
| 2 zenol                          | bia.cobon                      | Users               |                             | 2015-01-21 14:58 | 18         |         |         |                    |         |           |                        |
| kiosk                            | mode                           | Users               |                             | 2014-08-21 12:59 | 16         |         |         |                    |         |           |                        |
| 🔹 toma:                          | is.midbratt                    | Super Users         |                             | 2016-07-01 14:43 | 13         |         |         |                    |         |           |                        |
| Bosse                            | æTL                            | Users               |                             | 2014-05-14 16:45 | 11         |         |         |                    |         |           |                        |
| Sonja                            | aTi                            | Traffic Information |                             | 2014-05-14 16:45 | 10         |         |         |                    |         |           |                        |
| Bosse                            | еTL                            | Traffic Control     |                             | 2014-02-25 10:02 | 9          |         |         |                    |         |           |                        |
| admir                            | nistrator                      | Super Users         |                             | 2014-05-14 16:45 | 8          |         |         |                    |         |           |                        |
| ٢                                |                                | Test Users          |                             | 2018-02-08 09:03 | 293        |         |         |                    |         |           |                        |
| onfigurati                       | ionsdetalj                     | jer                 |                             |                  |            |         |         |                    | ~       | h         |                        |
| nvändare                         | BosseTI                        | L v                 |                             |                  |            |         |         | Ladda              |         |           |                        |
| loll *                           | Users                          | ~                   |                             |                  | Imp        | portera | Ta bort | Lägg till          | ny      |           |                        |
| onfigurati<br>nvändare<br>toll * | ionsdetalj<br>BosseTI<br>Users | Test Users<br>L v   |                             | 2018-02-08 09:03 | 293<br>Imp | portera | Ta bort | Ladda<br>Lägg till | v<br>ny |           |                        |

l detaljfältet kan du se information om konfigurationen: Den roll - och eventuellt specifik användare eller dator/konfigurationen gäller. Funktionsknappar för att ladda Traffic Studio med en vald konfiguration i listan, för att spara den laddade konfigurationen, för att spara konfigurationen till annan plats och för att ta bort en vald konfiguration. Knapparna "Importera" och "Exportera" låter dig hämta respektive spara konfiguration till fil.

# Kolumnbeskrivning

| Rubrik    | Beskrivning                                                                                                    |
|-----------|----------------------------------------------------------------------------------------------------|
| Тур       | Symbol visar om konfigurationen gäller:<br>- Roll<br>- Användare (inloggad som roll)<br>- Dator (inloggad som roll) |
| Användare | Användarnamn.                                                                                                    |
| Roll      | Rollnamn                                                                                                    |
| Dator     | Datornamn                                                                                                    |
| Ändrad    | Tidsstämpel, visar senaste ändring                                                                                  |
| ID        | Konfigurationens ID-nummer                                                                                          |

# 4.2 Se all konfiguration, en vald roll/användare

Då du (som är Super User) väljer/markerar en rad i listan, öppnas en ny sektion till höger där rollens/användarens **alla** konfigurationsdetaljer visas i en trädstruktur. Här hittas allt från inkluderade verktyg (plugins) till nyckelkod för styrning av access, systemkonfiguration, databaser, etc.

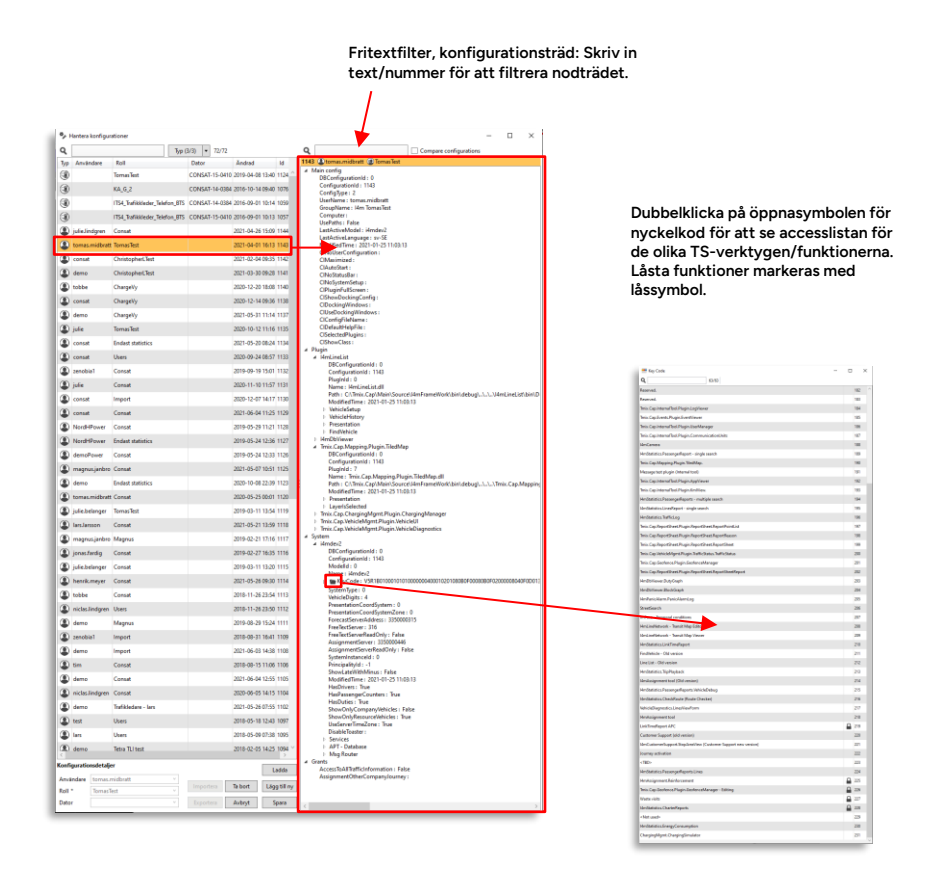

**Notera:** Funktionen är framför allt avsedd för Consats personal, som behöver felsöka eller sätta upp nya system på ett rationellt sätt. Varje konfigurationsmöjlighet och den motsvarande visningen i verktygets trädstruktur kan inte dokumenteras här. Den dokumentationen ingår i applikationens/systemets källkod.

# 4.3 Jämför två roll-/användarkonfigurationer

Du kan enkelt jämföra två roll-konfigurationer och snabbt hitta varje del som skiljer dem åt. Sådant som är olika konfigurerat och annat som inte ingår i den jämförda konfigurationen markeras. Olika kategorier kan exkluderas för att göra visningen tydligare, se nedan.

1. Med den första konfigurationen redan vald (se föregående stycke) klickar du i rutan "Compare configurations". En ny sektion öppnas till höger och en extra filtermeny tillkommer.

| _                                               |                                |                                     |
|-------------------------------------------------|--------------------------------|-------------------------------------|
| Hantera konfigu                                 | rationer                       |                                     |
| ۹                                               | Typ (                          | (3/3) • 72/72                       |
| Typ Användare                                   | Roll                           | Dator Andrad Id                     |
| (1)<br>(1)                                      | iomas iest                     | CONSAT-13-0410 2019-04-08 13:40 112 |
| 3                                               | ITEA Tarefoldenden Talafam DTE | CONSAT-14-0304 2016-10-14 09:40 10. |
| (1)<br>(1)                                      | ITS4_Italikkleder_telefon_BTS  | CONSAT 15 0410 2016 00 01 10:14 10: |
| <ul> <li>iulia lindoren</li> </ul>              | Concrat                        | 2021-04-26 15-09 11                 |
|                                                 | Tomat                          | 2021-04-20 12:09 11                 |
| <ul> <li>tomas.midorat</li> <li>anno</li> </ul> | Christenheid Test              | 2021-04-01 10:15 11                 |
| () dema                                         | ChristopherClest               | 2021102-04 09:33 11-                |
| tabla                                           | Charaelle                      | 2021-03-30 09:28 11                 |
| () const                                        | Chargety                       | 2020-12-20 16:06 11-                |
| () demo                                         | Chargely                       | 2021-05-21 11-14 112                |
| intia                                           | TomerTest                      | 2020-10-12 11-16 11:                |
| consat                                          | Fordast statistics             | 2021-05-20.08-24 11:                |
| consat                                          | Uran                           | 2020-09-20 00-27 11                 |
| tenchial                                        | Const                          | 2010-09-19 15-01 11:                |
|                                                 | Conset                         | 2010-01-10 13-57 11:                |
| <ul> <li>Julie</li> <li>Consult</li> </ul>      | lineart                        | 2020-11-10 11:57 11:                |
| consat                                          | Copert                         | 2020-12-07 14:17 11:                |
| NordblPowar                                     | Contat                         | 2010-05-20 11-21 11:                |
| NordkiPower                                     | Endart statistics              | 2019-05-24 12-26 11:                |
| demallause                                      | Concet                         | 2019-05-24 12:30 11/                |
| manager inches                                  | Const                          | 2019-03-24 12:33 112                |
| () demo                                         | Endast statistics              | 2020-00-00 10:51 112                |
| tomat midheat                                   | t Conrat                       | 2020-05-25 00-01 11:                |
|                                                 | TomarTert                      | 2010-03-11 13-54 11                 |
|                                                 | Concat                         | 2019-03-11 13:54 11                 |
|                                                 | Manage                         | 2021-03-21 13-35 11                 |
| inequisitence                                   | Concet                         | 2019-02-21 17:10 11                 |
| Jonastraroig                                    | Consat                         | 2019-02-27 10:33 11                 |
| < Julie.belanger                                | Consat                         | 2019-03-11 13:20 11                 |
| Konfigurationsdetalj                            | er                             | Ladda                               |
| Användare tomas.                                | midbratt v                     | Tabat I tastila                     |
| Roll * Tomas                                    | Test v                         | Importera la bort Lagg till n       |
| Dator                                           |                                | Exportera Avbryt Spara              |

2. Nu kan du i listan välja den andra roll/konfiguration du vill jämföra med. Det först valda konfigurationsträdet kommer ligga kvar i vänstra sektionen och den senast valda konfigurationen/rollen visas i högra fönstret.

Notera: Beroende på valen i filtermenyn kommer olika kategorier av konfigurationsnoder i träden visas i de två konfigurationerna. När alla tre kategorierna är valda/ikryssade visas allt (utgångsläget).

Notera att underliggande noder inte "färgar" överliggande noder så du kan behöva expandera trädet för att kontrollera skillnader mellan konfigurationerna i detalj.

Konfigurationsnoder som inte ingår i den andra (jämförda) rollen, markeras med brunt i trädet. Välj att inte inkludera denna kategori i visningen genom att klicka ur "Show settings that don't exist" i filtermenyn.

Konfigurationsnoder som ingår i den andra rollen men där har annat värde, markeras med lila i trädet. Välj att inte inkludera dessa i visningen genom att klicka ur "Show settings values that are NOT same" i filtermenyn.

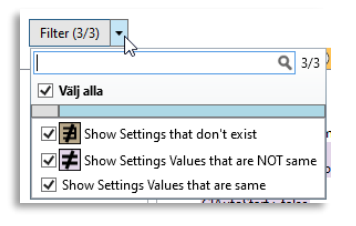

Välj att exkludera alla konfigurationsnoder i trädet som ingår och är samma för båda jämförda rollerna (för att fokusera på olikheterna) genom att klicka ur "Show settings Values that are same".

| 0                                            |                          | Two (3/3) + 72/   | 72             |                | 0   |                                                       | Compare configurations | Filter (3/3)   |                                                                                                    |  |
|----------------------------------------------|--------------------------|-------------------|----------------|----------------|-----|-------------------------------------------------------|------------------------|----------------|----------------------------------------------------------------------------------------------------|--|
| Typ Anylod                                   | lare Roll                | Dator             | Ändrad         | ы              | 114 | 3 ( tomas.midbratt ) TomasTest                        | a compare comparations | ( me (N(3)   * | 1125 (1) magnusjanbro (1) Consat                                                                                       |  |
| 30                                           | TomasTest                | CONSAT-15-        | 0410 2019-04-0 | 08 13:40 11: 0 | 4   | Main config                                           |                        |                | Main config     Numin                                                                                                  |  |
|                                              | KA G 2                   | CONSAT-14-        | 0384 2016-10-  | 14 09:40 10:   |     | UsePaths : False                                      |                        |                | Hight     HulpeList                                                                                                    |  |
| 6                                            | ITS4 Trafikkleder Telefo | BTS CONSAT-14-    | 0384 2016-09-1 | 01 10:14 10    |     | LastActiveModel: i4mdev2<br>LastActiveLanguage: sv-SE |                        |                | I4mbbiever                                                                                                    |  |
| 6                                            | ITS4 Trafikkleder Telefo | n BTS CONSAT-15-I | 0410 2016-09-1 | 01 10:13 10:   |     | CINoUserConfiguration :<br>CIMaximized :              |                        |                | Idmit/Face     Idmit/Face     Idmit/Face                                                                               |  |
| iulie.lind                                   | laren Consat             |                   | 2021-04-       | 26 15:09 11-   |     | CIAutoStart :<br>CINoStatusBar :                      |                        |                | <ul> <li>Timix Cap.Geofence Plugin GeofenceManager</li> <li>Timix Cap.VehicleMgmt.Plugin.VehicleDiagnostics</li> </ul> |  |
| 1 tomas.m                                    | nidbratt TomasTest       |                   | 2021-04-       | 01 16:13 114   |     | CINoSystemSetup :<br>CIPlupinFullScreen :             |                        |                | Tmix.Cap.Mapping.Plugin.TiledMap     IdmMapStorPointSelector                                                           |  |
| consat                                       | ChristopherLTest         |                   | 2021-02-1      | 04 09:35 11-   |     | CIShowDockingConfig :<br>CIDockingWindows :           |                        |                | IdmAssignment                                                                                                    |  |
| (1) demo                                     | Christopher Test         |                   | 2021-03-       | 30.09-28-114   |     | ClUseDockingWindows :                                 |                        |                | Timix.Cap.ReportSheet.Plugin.ReportSheet                                                                               |  |
| tohhe                                        | Charnelly                |                   | 2020-12-       | 20 18-08 114   |     | CIDefaultHelpFile :                                   |                        |                | Tmix.Cap.FaultWgmt.Plugin.FaultViewer                                                                                  |  |
| () conset                                    | Charnelly                |                   | 2020-12-       | 14 09:36 11    |     | CISelectedPlugins :<br>CIShowClass :                  |                        |                | Timix Cap. CM. Plugin, Connection Monitor<br>Timix Cap. Events. Plugin, EventViewer                                    |  |
| (1) demo                                     | ChargeVy                 |                   | 2021-05-       | 1 11-14 11     | 1   | Plugin<br>1- I4mLineList                              |                        |                | <ul> <li>Timix Cap InternalTool.Plugin.UserManager</li> <li>14mDriverId</li> </ul>                                     |  |
| () india                                     | TomasTest                |                   | 2020-10-       | 12 11-16 11    |     | I4mDbViewer     Tmix.Cap.Mapping.Plugin.TiledMap      |                        |                | I4mAlarm     I4mTwoWayTextMessaging                                                                                    |  |
| <ul> <li>june</li> <li>consut</li> </ul>     | Endart statistics        |                   | 2021-05-       | 0.09-24 11:    | 1   | Tmix.Cap.ChargingMgmt.Plugin.Cl                       | argingManager          |                | Timix.Cap.DigitalSignage.Plugin.MyDisplays                                                                             |  |
| consul                                       | Linear Automotiv         |                   | 2020.00        | 24 00.67 11:   |     | Tmix.Cap.VehicleMgmt.Plugin.Vehi                      | cleDiagnostics         |                | Trix.Cap.InternalTool.Plugin.LogViewer                                                                                 |  |
| consac                                       | General                  |                   | 2010-00-       | 10 15:01 11:   |     | 1 i4mdev2                                             |                        |                | Timix Cap. Tdimport. Plugin. Import Tool                                                                               |  |
| <ul> <li>Lenoula i</li> <li>Luite</li> </ul> | Conset                   |                   | 2020 11        | 10 11.67 11    | 1   | AccessToAllTrafficInformation : Fals                  | c                      |                | <ul> <li>Tmix.Cap.InternalTool.Plugin.CommunicationUnits</li> </ul>                                                    |  |
| a) june                                      | Consat                   |                   | 2020-11-       |                | :   | AssignmentOtherCompanyJourney                         |                        |                | Imir.Cap.InternalTool.Plugin.KmlView     I4mMsgTestPlugin                                                              |  |
| Consat                                       | Import                   |                   | 2020-12-1      | 07 14017 11:   |     |                                                       |                        |                | Imix.Cap.VehicleMgmt.Plugin.VehicleUI     System                                                                       |  |
| Consat                                       | Consat                   |                   | 2021-06-1      | P4 11:25 11,   |     |                                                       |                        |                | Grants                                                                                                    |  |
| NordHPc                                      | ower Consat              |                   | 2019-05-       | 29 11:21 11:   |     |                                                       |                        |                |                                                                                                    |  |
| NordHPc                                      | ower Endast statistics   |                   | 2019-05-       | 24 12:36 11,   |     |                                                       |                        |                |                                                                                                    |  |
| demoPor                                      | wer Consat               |                   | 2019-05-       | 24 12:33 112   |     |                                                       |                        |                |                                                                                                    |  |
| a magnus                                     | janbro Consat            |                   | 2021-05-0      | 07 10:51 11.   |     |                                                       |                        |                |                                                                                                    |  |
| emo                                          | Endast statistics        |                   | 2020-10-1      | 08 22:39 11;   |     |                                                       |                        |                |                                                                                                    |  |
| tomas.m                                      | nidbratt Consat          |                   | 2020-05-       | 25 00:01 11:   |     |                                                       |                        |                |                                                                                                    |  |
| julie.bela                                   | anger TomasTest          |                   | 2019-03-       | 11 13:54 11    |     |                                                       |                        |                |                                                                                                    |  |
| ars.larss                                    | on Consat                |                   | 2021-05        | 21 13:59 11    |     |                                                       |                        |                |                                                                                                    |  |
| magnus,                                      | janbro Magnus            |                   | 2019-02-       | 21 17:16 11    |     |                                                       |                        |                |                                                                                                    |  |
| jonas.far                                    | dig Consat               |                   | 2019-02-       | 27 16:35 11    |     |                                                       |                        |                |                                                                                                    |  |
| julie.bela                                   | anger Consat             |                   | 2019-03-       | 11 13:20 11    |     |                                                       |                        |                |                                                                                                    |  |
| onfigurations                                | sdetaljer                |                   |                |                |     |                                                       |                        |                |                                                                                                    |  |
| Användare Tr                                 | magnusjanbro             | ·                 |                | Ladda          |     |                                                       |                        |                |                                                                                                    |  |
| Roll *                                       | Consat                   | - Importers       | Ta bort        | Lägg till ny   |     |                                                       |                        |                |                                                                                                    |  |
| Dator                                        |                          | · Exporters       | Avbryt         | Spara          | 1   |                                                       |                        |                |                                                                                                    |  |

Dessa lilamarkerade konfigurationsnoder är inkluderade i den andra noden men har annat värde/konfigurering där. Dessa brunmarkerade konfigurationsnoder saknas *i den andra* rollen.

**Notera:** För att göra en ny jämförelse eller för att välja en ny roll i vänstra kolumnen, kryssa ur "Compare configurations"-rutan och välj ny första roll, därefter fortsätter du med steg 1 ovan.

# 5 Konfigurationsfil

En del inställningar görs direkt i applikationens konfigurationsfil: I4mFrameWork.exe.config – du hittar den normalt här:

#### C:\Program Files (x86)\ Consat Engineering AB\ITS4mobility Traffic Studio

Filen med enskilda användarinställningar hittar du här:

C:\Documents and Settings\user\Application Data\Consat Engineering AB\ITS4mobility Traffic Studio

Eller här:

C:\Users\användare\AppData\Roaming\Consat Engineering AB\ITS4mobility Traffic Studio

Beroende på Windowsversion.

Du kan se användarens katalog genom att i promptfönster skriva:

C: **\**>echo %appdata%

C: \Users\'user' \AppData\Roaming

## 5.1 Konfigurera inloggning innanför/utanför domän

Denna funktionalitet är avsedd för de användare som arbetar utanför serverns domän och loggar in med namn och lösenord.

- 1. Öppna konfigurationsfilen i lämplig editor.
- 2. Sätt parametern UseClientApplicationService till True för att aktivera inloggning utanför domän (se nedan). </setting>

False innebär att inloggningen sker inom domänen.

True innebär inloggning utanför domän.

#### Inloggning utanför domänen (användare + lösenord)

Vid inloggning utanför domänen visas inloggningsfönstret nedan när applikationen startas. Användare loggar in genom att ange användarnamn och lösenord.

| Namn:      | 1 |            |
|------------|---|------------|
| l õranord: |   |            |
| Losenora:  |   |            |
|            |   | 😔 Logga in |

# 5.2 Spara konfiguration i databas/konfigurationsfil

Det är möjligt att definiera hur konfigurationen för applikationen skall sparas - till en databas och/eller till applikationens konfigurationsfil (FrameWorkConfig.xml, se föregående sida om var du hittar filen).

Nedan följer tre utdrag från konfigurationsfilen, de första styr om konfigurationen ska läsas och skrivas till konfigurationsfilen. Den andra om den ska läsas från/skrivas till en databas.

Läs konfiguration från konfigurationsfilen?

Inställningarna läses från fil om inställningen ovan = True

Skriv konfiguration till konfigurationsfilen?

I exemplet ovan skrivs inte konfigurationen till filen FrameWorkConfig.xml.

Då variabeln sätts till "True" skrivs konfiguration till filen.

- Notera: Oavsett om inställningen ovan är satt till True eller False så läser applikationen in konfiguration från filen.
- Notera: Även om konfigurationen normalt ska läsas från databas (styrt av inställningen nedan) kan inställningarna ovan sättas till "True", vilket betyder att konfigurationen använder den lokala konfigurationsfilen som backup då databasen inte kan nås.

Läs och skriv konfiguration från/till databas?

**True** innebär att konfigurationen i första hand läser från och skriverkonfiguration till databas.

False varken läser eller skriver applikationen från/till databas.

#### Databas-IP

När du använder en server för lagring av inställningar måste även dess adress anges:

# 5.3 Sökvägar till webservice, inloggning utanför domänen

Då applikationen körs utanför domänen måste användaren logga in via en specifik webservice. Webservice-sökvägarna fås av Consat efter installation

# Inloggning genom Client Application Services och Active Directory

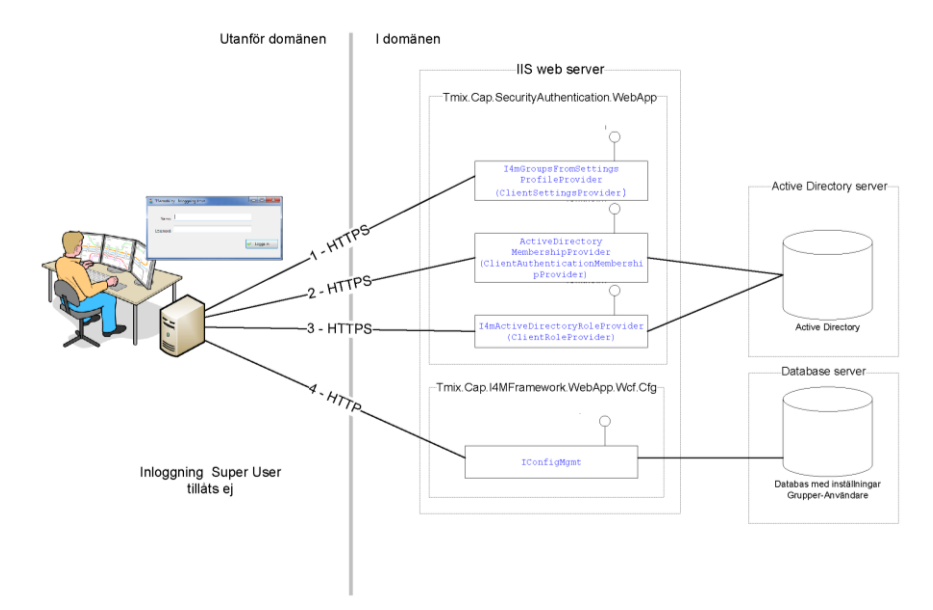

• Notera. Det går inte att logga in som Super User utanför domänen.

| Web service sökvägar                                                                                                    |
|----------------------------------------------------------------------------------------------------|
| <pre><appsettings> <add key="ClientSettingsProvider.ServiceUri" value="http://xxx"></add> Anger sökvägen till webservice.</appsettings></pre>                                                                                                    |
| <providers><br/><add <br="" name="ClientAuthenticationMembershipProvider">type="System.Web.ClientServices.Providers.ClientFormsAuthenticationMembershipProvide<br/>r, System.Web.Extensions, Version=3.5.0.0, Culture=neutral,<br/>PublicKeyToken=31bf3856ad364e35" serviceUri + http://xxx<br/>Anger sökvägen till webservice.</add></providers> |
| <providers><br/><add <br="" name="ClientRoleProvider">type="System.Web.ClientServices.Providers.ClientRoleProvider, System.Web.Extensions,<br/>Version=3.5.0.0, Culture=neutral, PublicKeyToken=31bf3856ad364e35"<br/>serviceUri="http://xxx" cacheTimeout="86400" /&gt;<br/>Anger sökvägen till webservice.</add></providers>                    |

• Notera! Vid första inloggning för en användare i en grupp så tas konfiguration från default-grupp, därefter sparas den till användarens konfigurationsfil.

# 5.4 Skrivskydda konfiguration

Valda delar av applikationen kan konfigureras så användaren inte kan spara ändringar i konfigurationen (och på det sättet "konfigurera bort sig"). Dessa delar av applikationen kommer då att återgå till grundläget nästa gång den startas.

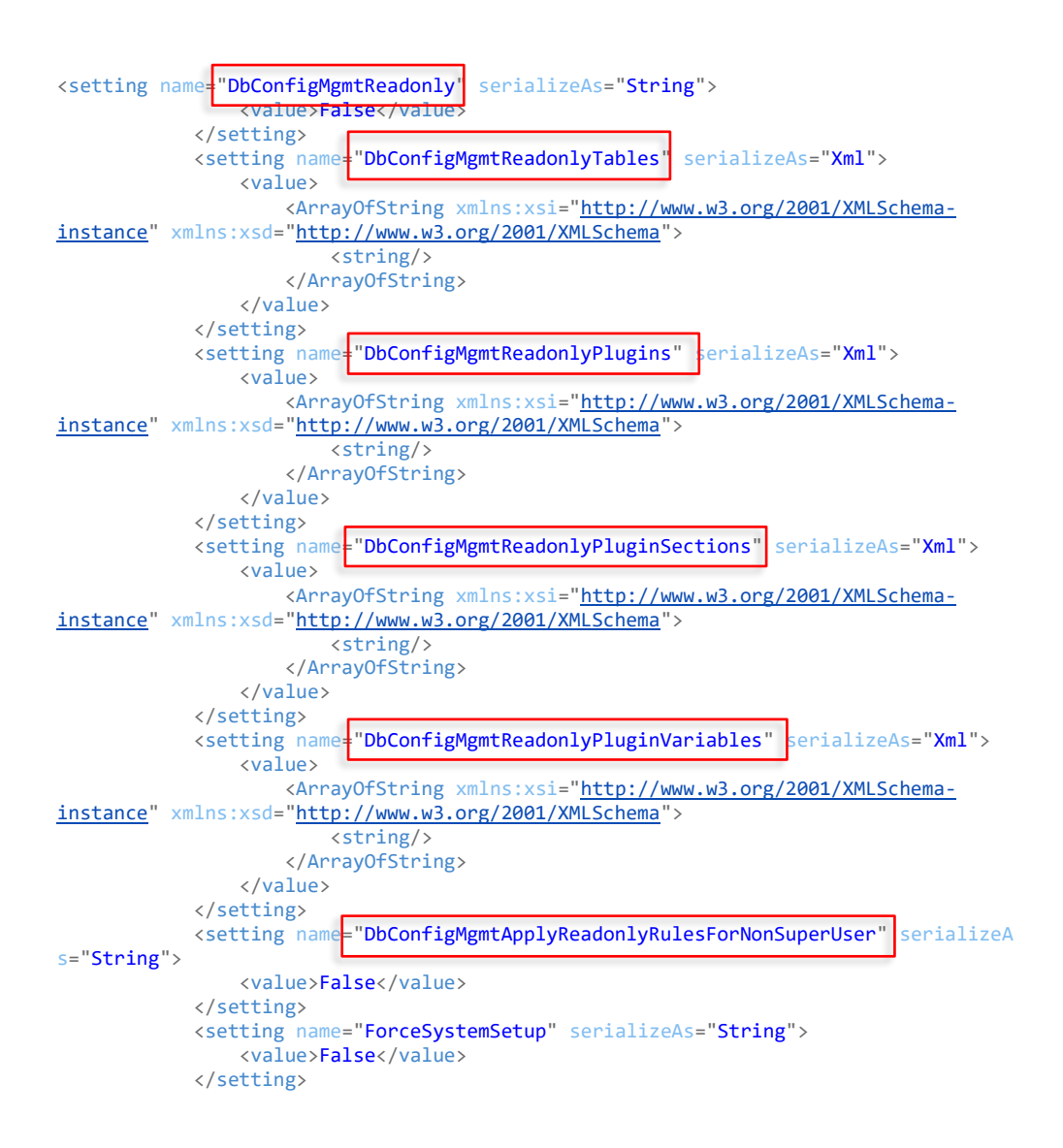

#### Exempel, skrivskydd

I exemplet nedan är alla verktyg skrivskyddade för alla användare utom "Super Users". "Vehicle Setup" är skrivskyddat för alla, inklusive Super Users.

```
<setting name="DbConfigMgmtReadonlyPlugins" serializeAs="Xml">
    <value>
        <ArrayOfString xmlns:xsi="http://www.w3.org/2001/XMLSchema-instance"</pre>
            xmlns:xsd="http://www.w3.org/2001/XMLSchema">
            <string />
        </ArrayOfString>
    </value>
</setting>
<setting name="DbConfigMgmtReadonlyPluginSections" serializeAs="Xml">
    <value>
        <ArrayOfString xmlns:xsi="http://www.w3.org/2001/XMLSchema-instance"</pre>
            xmlns:ksd="http://www.w3.org/2001/XMLSchema">
            <string>VehicleSetup</string>
        </ArrayOfString>
    </value>
</setting>
<setting name="DbConfigMgmtReadonlyPluginVariables" serializeAs="Xml">
    <value>
        <ArrayOfString xmlns:xsi="http://www.w3.org/2001/XMLSchema-instance"</pre>
            xmlns:xsd="http://www.w3.org/2001/XMLSchema">
            <string />
        </ArrayOfString>
   </value>
</setting>
<setting name="DbConfigMgmtApplyReadonlyRulesForNonSuperUser"</pre>
    </setting>
```

# 6 Konfigurera applikationslogg

Applikationsloggarna sparas här:

#### C:\i4m\var\log\TrafficStudio\TrafficStudio

```
<log4net>
         <!-- Logger for Traffic Studio: -->
         <appender name="ProcessIdRollingFileAppender" type="I4mFormControls.ProcessI</pre>
dRollingFileAppender">
             <file value="c:\i4m\var\log\TrafficStudio\TrafficStudio" />
<appendToFile value="true" />
<maxSizeRollBackups value="10" />
              <maximumFileSize value="1MB" />
              <rollingStyle value="Size" />
<staticLogFileName value="true" />
              <layout type="log4net.Layout.PatternLayout">
                  <conversionPattern value="%date [%-6thread] %-
5level (%logger{1}) - %message%newline" />
             </layout>
         </appender>
         <appender name="RemoteSyslogAppender" type="log4net.Appender.RemoteSyslogApp</pre>
ender">
              <param name="RemoteAddress" value="192.168.0.15" />
<param name="RemotePort" value="514" />
              <facility value="local7" />
              <layout type="log4net.Layout.PatternLayout" value="%date{yyyy-MM-
ddTHH:mm:ss.ffffffzzz} %P{log4net:HostName} [%-16thread] (%logger{2}) - %m%n"/>
         </appender>
         <root>
              <level value="ALL" />
<appender-ref ref="ProcessIdRollingFileAppender" />
              <appender-ref ref="RemoteSyslogAppender" />
         </root>
    </log4net>
```

# 7 Konfigurera kundanpassade fordonslarmhändelser

Som Superuser kan du i TS-verktyget Händelser: Konfiguration sätta upp multipla instanser av händelsetypen Fordonslarm, kundanpassat. Varje sådan instans triggar händelsen då dess konfigurerade fordonslarm blir aktivt.

Händelsen triggas med vald prioritet och din konfigurerade larmtext adderad till eventbeskrivningen (detta gör det möjligt att särskilja de olika larmeventen/-instanserna även om de är av samma typ).

För att sätta upp kundanpassade fordonslarmhändelser behöver du veta dessas "probable cause-nummer/ID-nummer". Kolla med fordonsteamet för att få en aktuell lista över alla fordonslarm och deras ID-nummer.

- 1. Klicka på Lägg till-knappen för att lägga till en ny rad/instans.
- 2. Kryssa i "Aktiv" rutan för instansen.
- 3. Välj prioritet för instansen.
- 4. Mata in fordonslarmets probable cause-nummer (ID).
- 5. Skriv en tydlig larmtext, som kommer adderas till händelsebeskrivningen.
- 6. Upprepa ovanstående för alla instanser du vill skapa.
- 7. Spara dina ändringar genom att klicka på Spara.

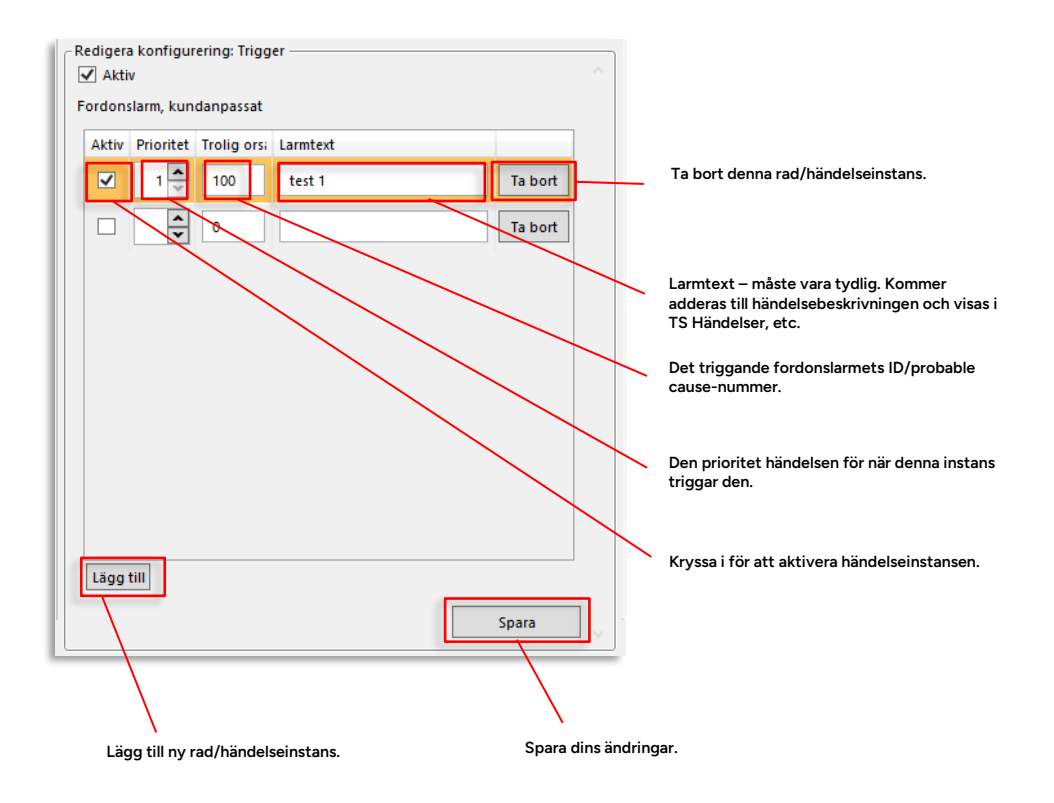